### ZABBIX '25 CONFERENCE

#### GERMANY

# Dynamic Dashboards and Visualization in Zabbix 7.2

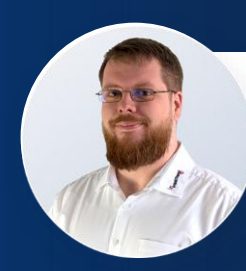

**Stefan Matzek** 

Zabbix Trainer, Consultant IntelliTrend GmbH

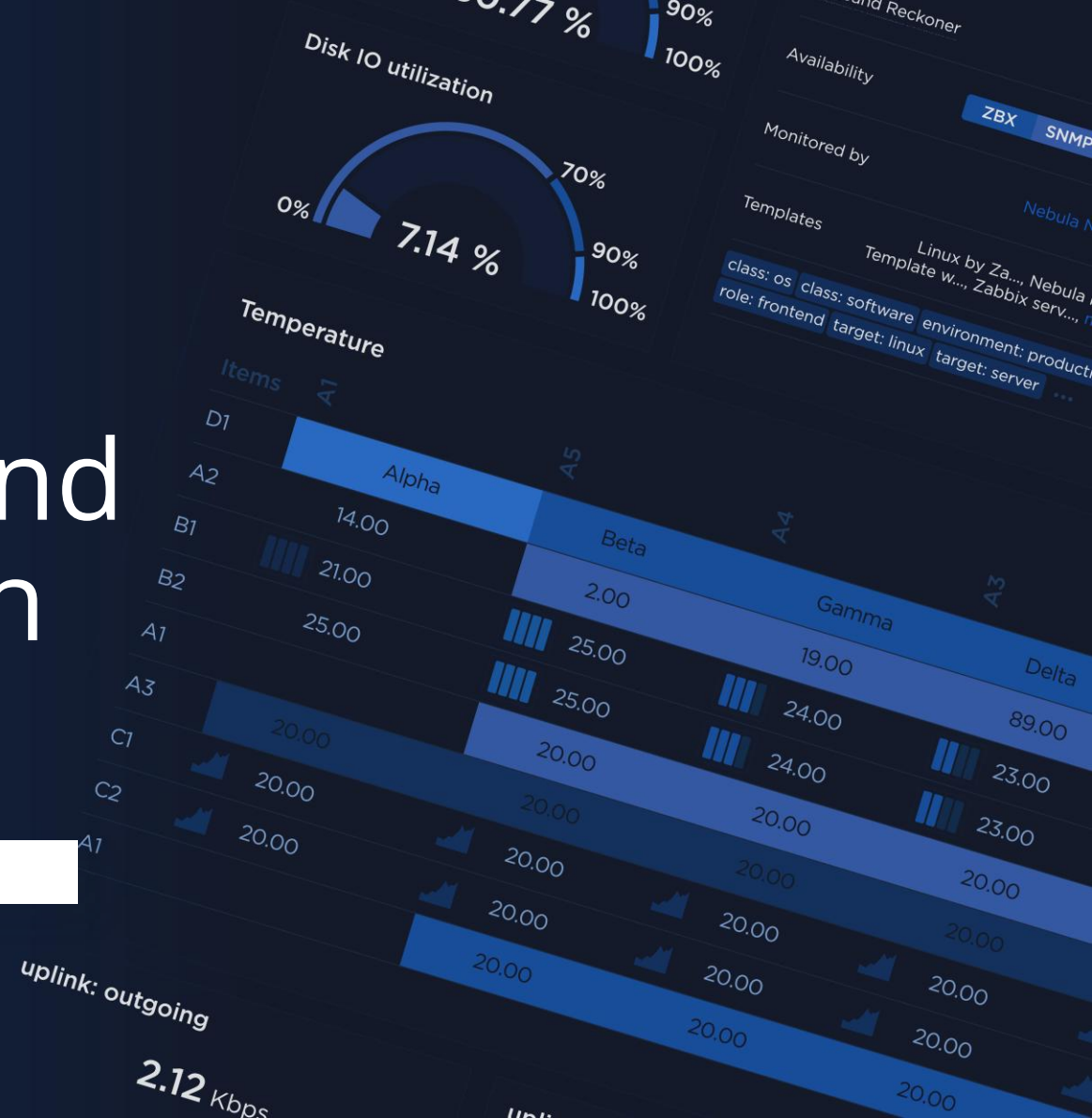

# Technische Grundlagen

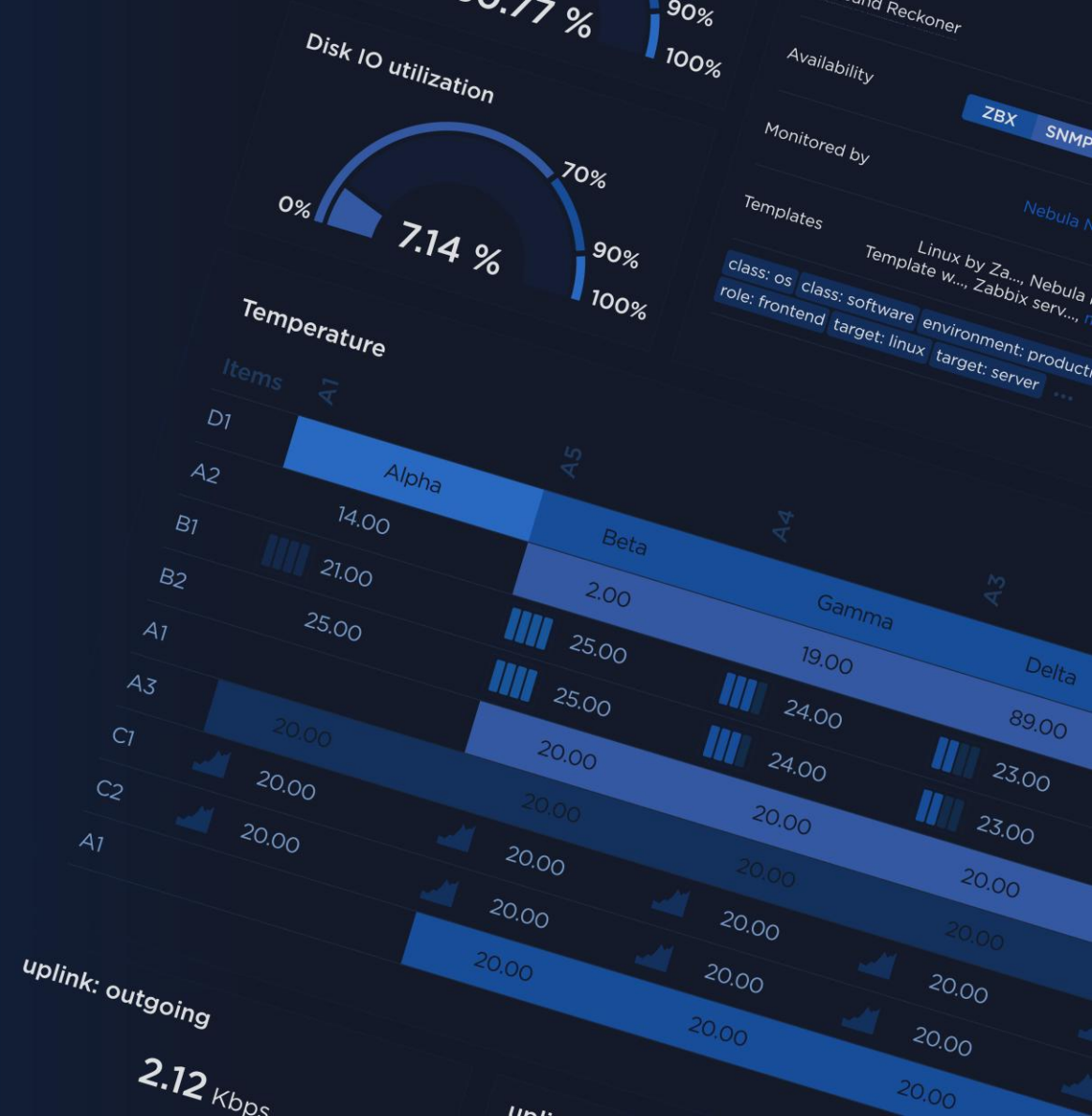

## **Technische Grundlagen**

#### Dashboards als zentrale Einstiegspunkte in Zabbix

- Schneller Überblick über Zustand und Leistung der IT-Infrastruktur
- Anpassbare Widgets ermöglichen maßgeschneiderte Informationen für jede Nutzergruppe (Admins, Entwickler, Manager)

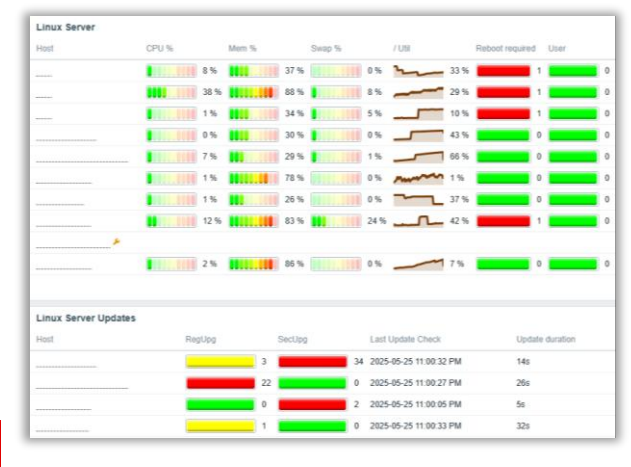

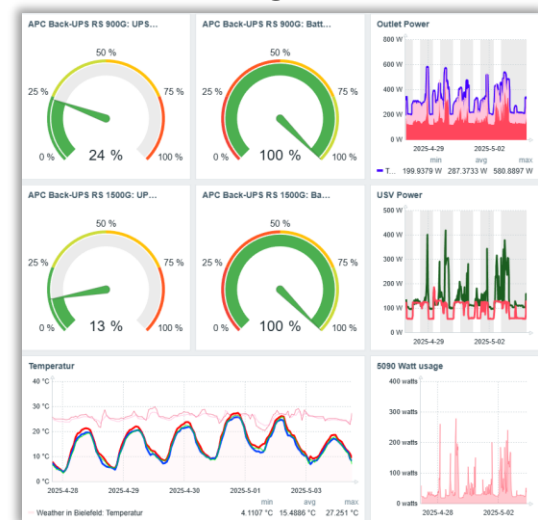

| SLA: Intern | et    | Daily   |            |             |              |         |                    |
|-------------|-------|---------|------------|-------------|--------------|---------|--------------------|
| Day         | SLO   | SLI     | Uptime     | Downtime    | Error budget | Exclud  | led downlimes      |
| 2025-05-08  | 99.9% | 100     | 20h 30m 9s | 0           | 1m 13s       |         |                    |
| 2025-05-07  | 99.9% | 100     | 23h 19m    | 0           | 0            |         |                    |
| SLA: Intern | et    | Monthly |            |             |              |         |                    |
| Month       | SLO   | SLI     | Uptime     | Downtime    | Error budget | Exclu   | ded downtimes      |
| 2025-05     | 99.9% | 99.9495 | 7d 15h 37m | 5m 34s      | 5m 27s       |         |                    |
| 2025-04     | 99.9% | 99.8745 | 29d 2h 37m | 52m 38s     | -10m 41s     |         |                    |
| Type/Zabbia | Agent |         |            |             |              |         |                    |
| lostname    |       | Avai    | ability    | Google Ping | Variant      | Version | System uptime      |
|             |       |         | 🗸 (1)      |             | 17.21ms 2    | 7.2.2   |                    |
|             |       | -       | 🗸 (1)      |             | 22.09ms 2    | 7.2.5   | 32 days, 11:24:55  |
|             |       |         | 🗸 (1)      |             | 23.65ms 2    | 7.0.11  | 32 days, 11:24:55  |
|             |       | _       | 🗸 (1)      |             | 22.78ms 2    | 7.2.6   | 26 days, 01:34:44  |
|             |       |         | 🗸 (1)      |             | 22.02ms 2    | 7.0.10  | 202 days, 07:08:09 |
|             |       | _       | 🗸 (1)      |             | 20.63ms 2    | 7.2.5   | 27 days, 06:08:39  |
|             |       |         | 🗸 (1)      |             | 19.23ms 2    | 7.2.5   | 26 days, 01:40:15  |
|             |       | _       | 🗸 (1)      |             | 22.85ms 2    | 7.0.6   | 31 days, 00:11:33  |
|             |       | -       | 🗸 (1)      |             | 1.91ms 2     | 7.2.6   | 21 days, 07:28:51  |
|             | ع     | -       | × (0)      |             |              |         |                    |
|             |       |         | 🗸 (1)      |             | 22.19ms 2    | 7.2.6   | 26 days, 01:40:52  |
|             |       | -       | × (0)      |             | 0            |         |                    |
|             |       |         | (1)        |             | 10.19ms 2    | 724     | 60 days 05:07:34   |

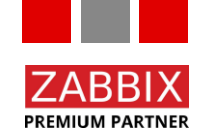

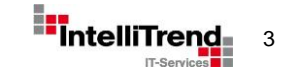

## **Technische Grundlagen**

### Was sind Widgets

- Vordefinierte Bausteine (Module) zur Visualisierung
- Je Widget unterschiedliche Konfigurationsmöglichkeiten
- Unterschiedliche Darstellungsweisen je nach Zweck
- Zusätzliche Widgets können als Module hinzugefügt werden
- Dargestellte Informationen werden asynchron aktualisiert

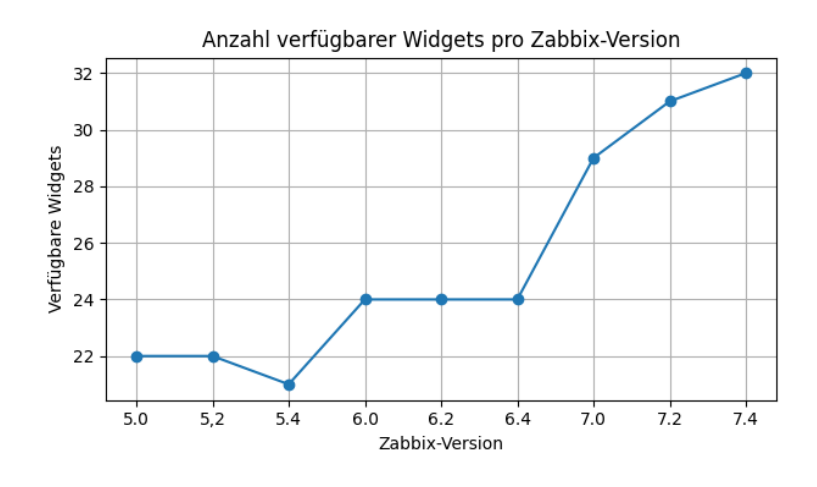

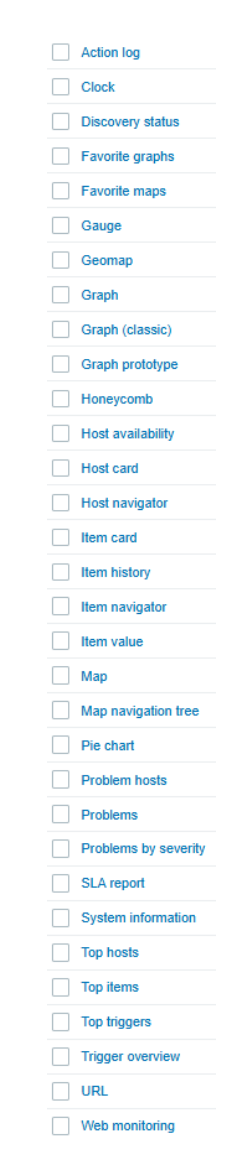

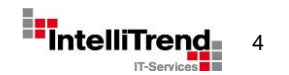

© Copyright 2025 IntelliTrend GmbH • Germany • www.intellitrend.de

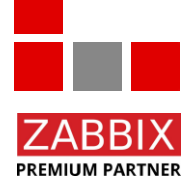

### **Technische Grundlagen**

#### **Globale vs. Host-spezifische Dashboards**

- Host Dashboards mit dem Scope für einen Host
- Umbenannt von "Screens" in "Dashboards" in Zabbix 5.4
- Anzahl der möglich benutzbaren Widgets erhöht von 6 auf 29 in Zabbix 7.0
- Verteilung an die Hosts über Templates

| host patterns                                     | Select item patterns          | Select                                             |                                 |
|---------------------------------------------------|-------------------------------|----------------------------------------------------|---------------------------------|
| Draw Line Points Staircase Bar                    | Y-axis Left Right             |                                                    |                                 |
| Stacked                                           | Time shift none               |                                                    |                                 |
| Width 1                                           | Aggregation function not user | antions Time paried Avec Logand Broklams Overrides |                                 |
| Point size 3                                      | Aggregation interval 1h       |                                                    |                                 |
| Transparency5                                     | Aggregate Each T Data set #1  | item patterns                                      | Select                          |
| Fill 3                                            | Approximation avg             | Draw Line Points Staircase Bar                     | Y-axis Left Right               |
| Missing data None Connected Treat as 0 Last known | Data set label 👔 Data se      | Stacked                                            | Time shift none                 |
|                                                   |                               | Width 1                                            | Aggregation function not used 🖌 |
|                                                   |                               | Point size 3                                       | Aggregation interval 1h         |
|                                                   |                               | Transparency 5                                     | Aggregate Each item Data set    |
|                                                   |                               | Fill 3                                             | Approximation avg ~             |
|                                                   |                               | Missing data None Connected Treat as 0 Last known  | Data set label 🕜 Data set #1    |

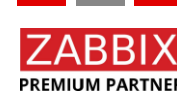

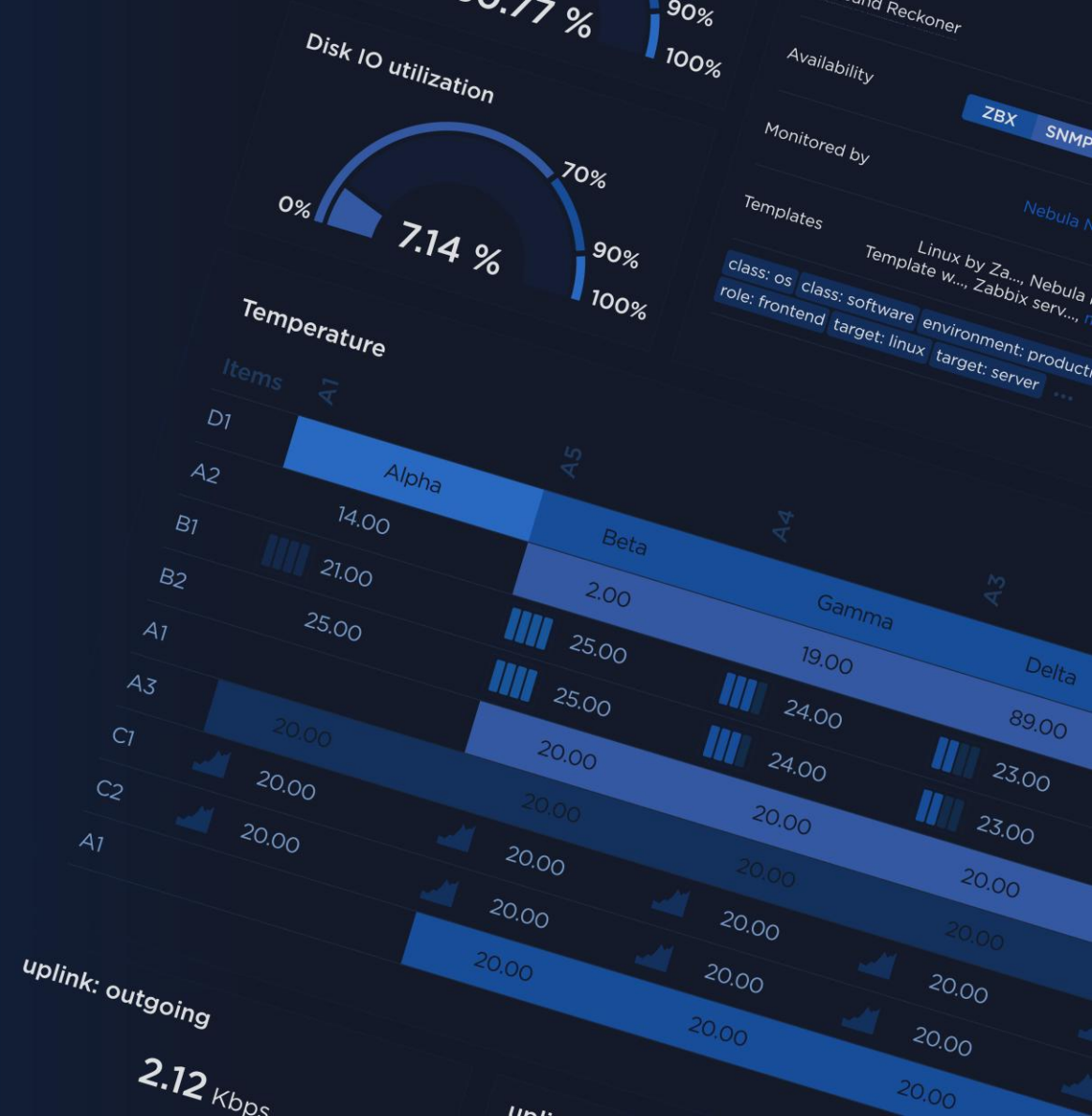

#### Zabbix 6.0 vs. 7.0 – Was ist neu?

Gauge - Zeigt den Wert eines einzelnen Elements als Instrumentenanzeige an

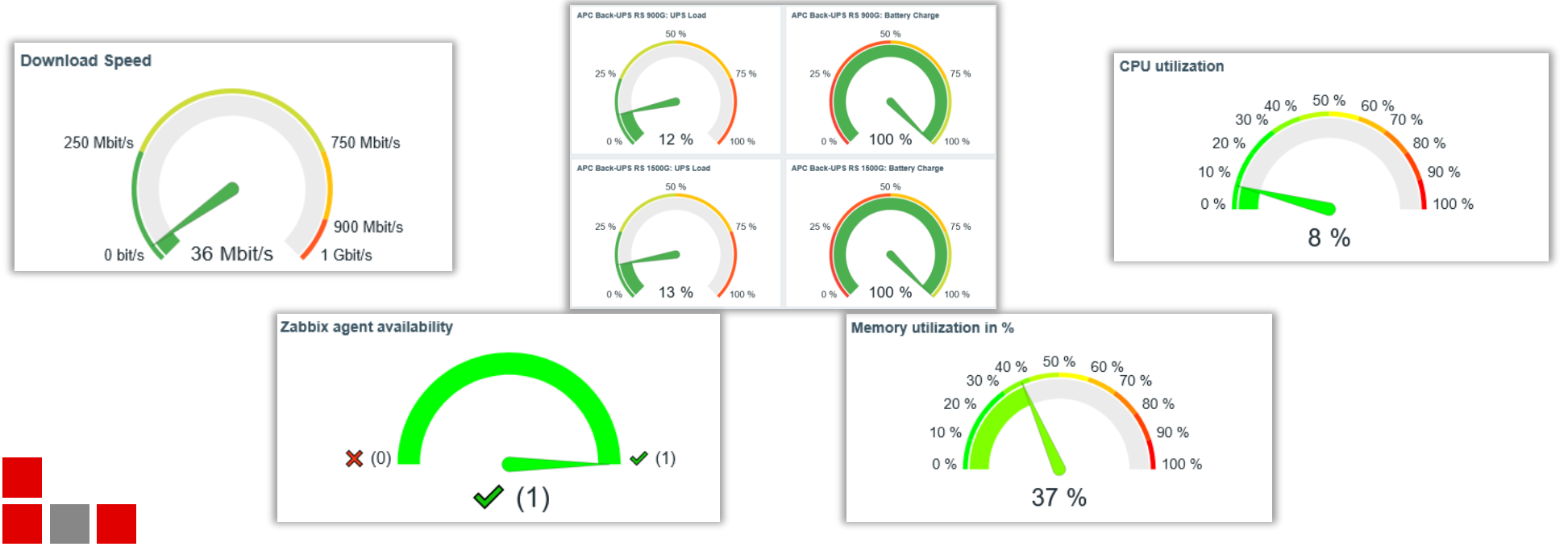

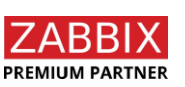

© Copyright 2025 IntelliTrend GmbH • Germany • www.intellitrend.de

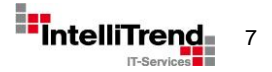

#### Zabbix 6.0 vs. 7.0 – Was ist neu?

• Honeycomb - Zeigt Elementwerte als Wabenstruktur an

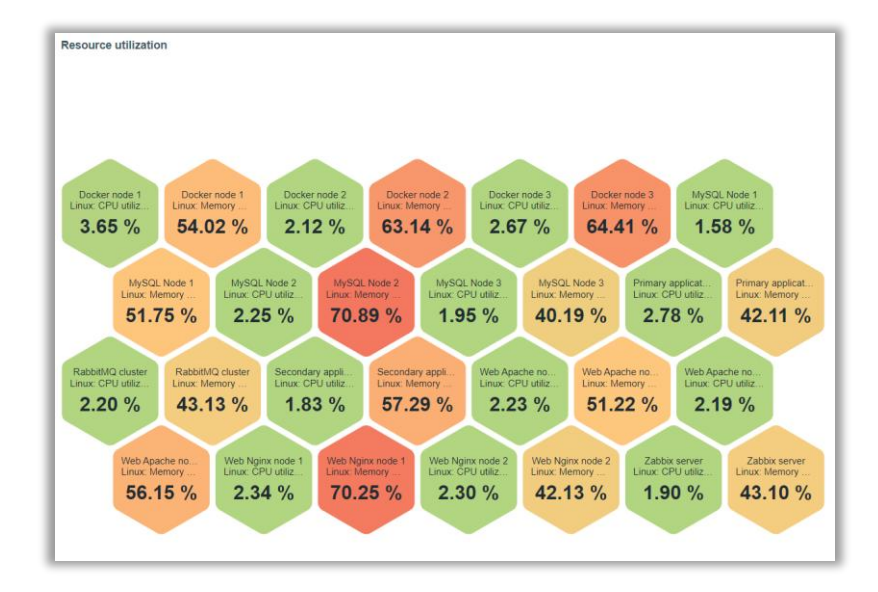

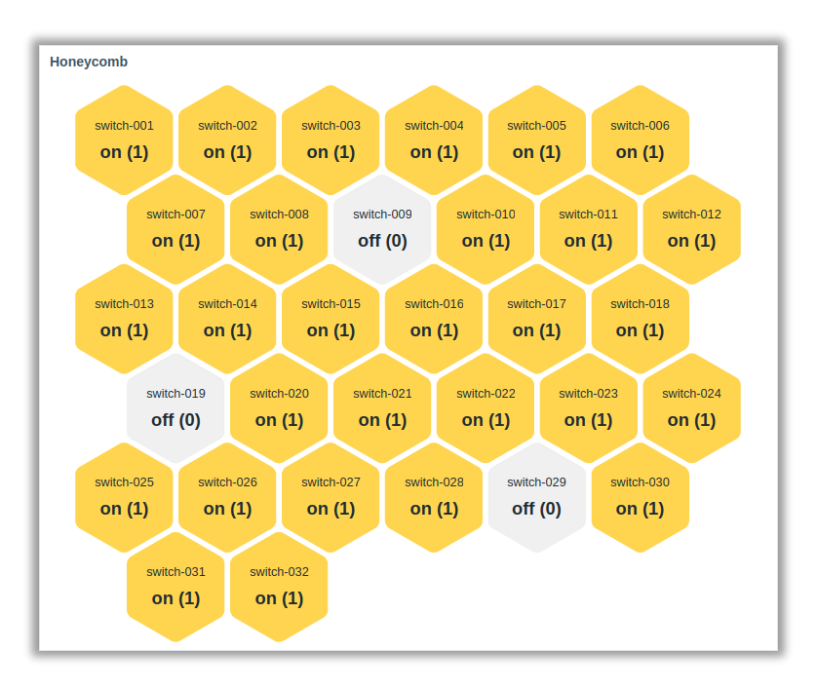

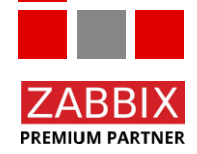

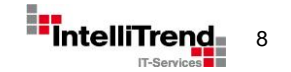

#### Zabbix 6.0 vs. 7.0 – Was ist neu?

• Pie chart - Zeigt Elementwerte als Kreis- oder Ringdiagramm an

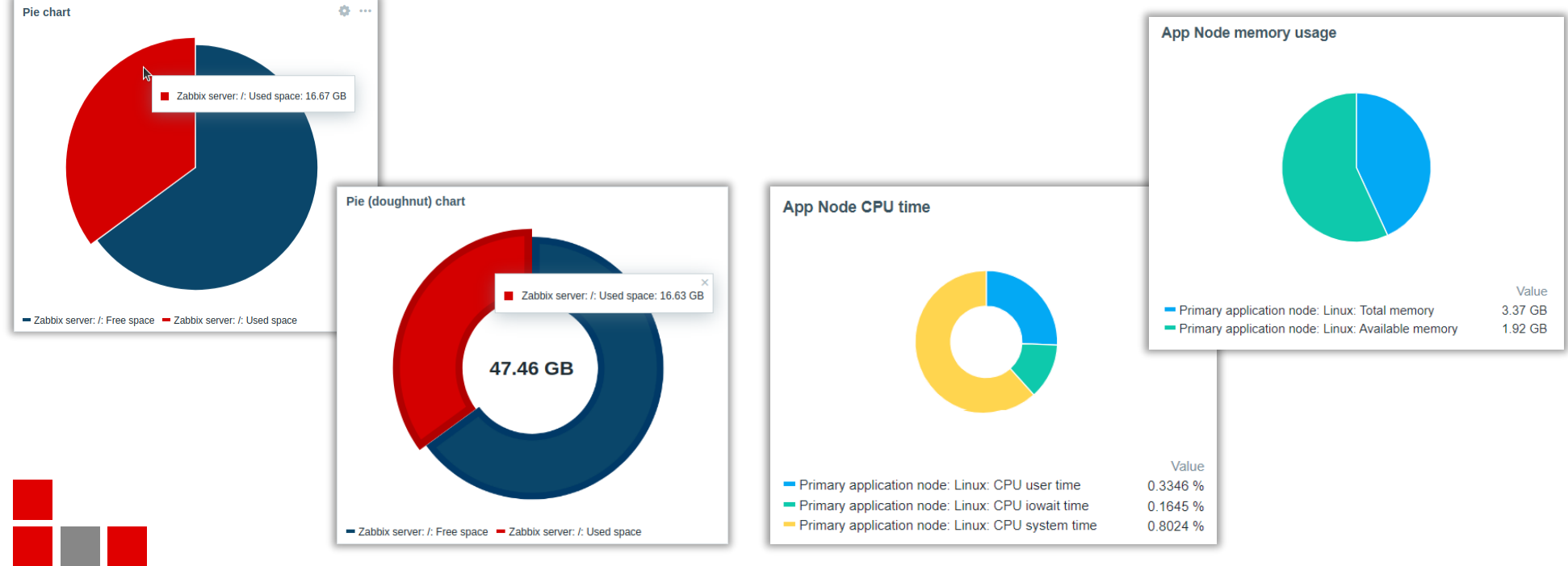

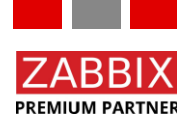

© Copyright 2025 IntelliTrend GmbH • Germany • www.intellitrend.de

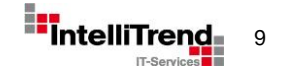

#### Zabbix 6.0 vs. 7.0 – Was ist neu?

• **Top triggers** - Zeigt die Top-N-Trigger mit den meisten Problemen im Bewertungszeitraum an, sortiert nach Anzahl der Probleme

| Top triggers  |                                                                                 |          |                    |
|---------------|---------------------------------------------------------------------------------|----------|--------------------|
| Host          | Trigger                                                                         | Severity | Number of problems |
| Zabbix server | Interface enp0s3: Link down                                                     | Average  | 2                  |
| Zabbix server | Load average is too high                                                        | Average  | 2                  |
| Zabbix server | Zabbix agent is not available                                                   | Average  | 2                  |
| Zabbix server | Zabbix server: More than 100 items having missing data for more than 10 minutes | Warning  | 2                  |
| Zabbix server | Zabbix server: Utilization of escalator processes is high                       | Average  | 2                  |

| Add widget       |                                        | ? ×           |
|------------------|----------------------------------------|---------------|
| Туре             | Top triggers 🗸                         | Show header 💌 |
| Name             | Top triggers                           |               |
| Refresh interval | Default (No refresh) ~                 |               |
| Host groups      | Linux servers ×<br>type here to search | Select        |
| Hosts            | type here to search                    | Select        |
| Problem          |                                        |               |
| Severity         | Not classified Varning High            |               |
|                  | Information Average Disaster           |               |
| Problem tags     | And/Or Or                              |               |
|                  | tag Contains V value                   | Remove        |
|                  | Add                                    |               |
| Time period      | Dashboard Widget Custom                |               |
| * Trigger limit  | 10                                     |               |
|                  |                                        | Add Cancel    |

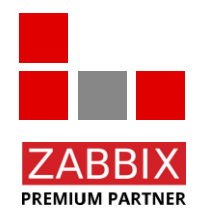

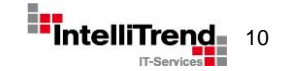

#### Zabbix 6.0 vs. 7.0 – Was ist neu?

• Item Navigator - Zeigt Items an und ermöglicht die Steuerung anderer Widgets basierend auf dem ausgewählten Element

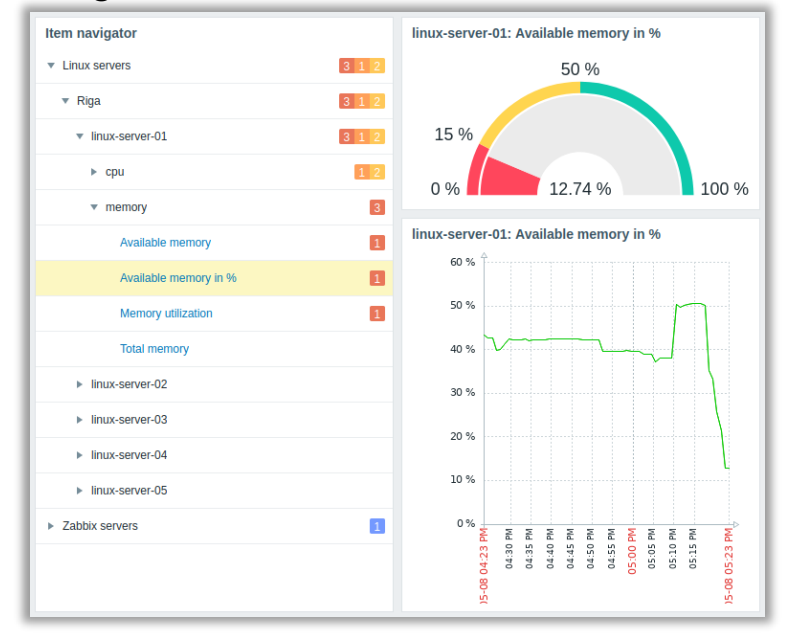

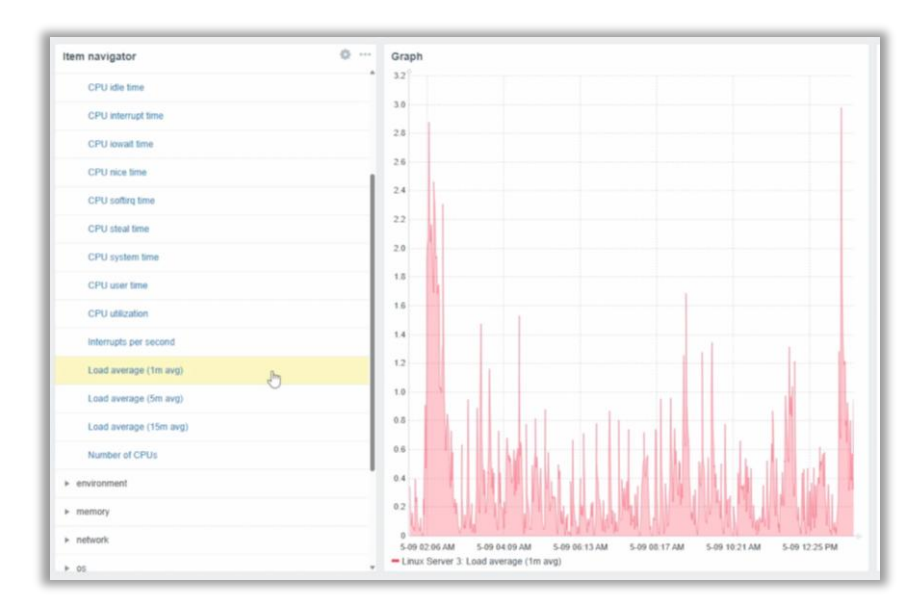

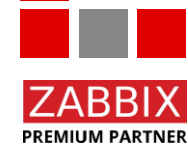

© Copyright 2025 IntelliTrend GmbH • Germany • www.intellitrend.de

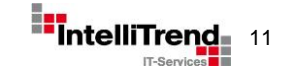

#### Zabbix 6.0 vs. 7.0 – Was ist neu?

• Host Navigator - Zeigt die Host-Hierarchie an und ermöglicht die Steuerung anderer Widgets basierend auf dem ausgewählten Host

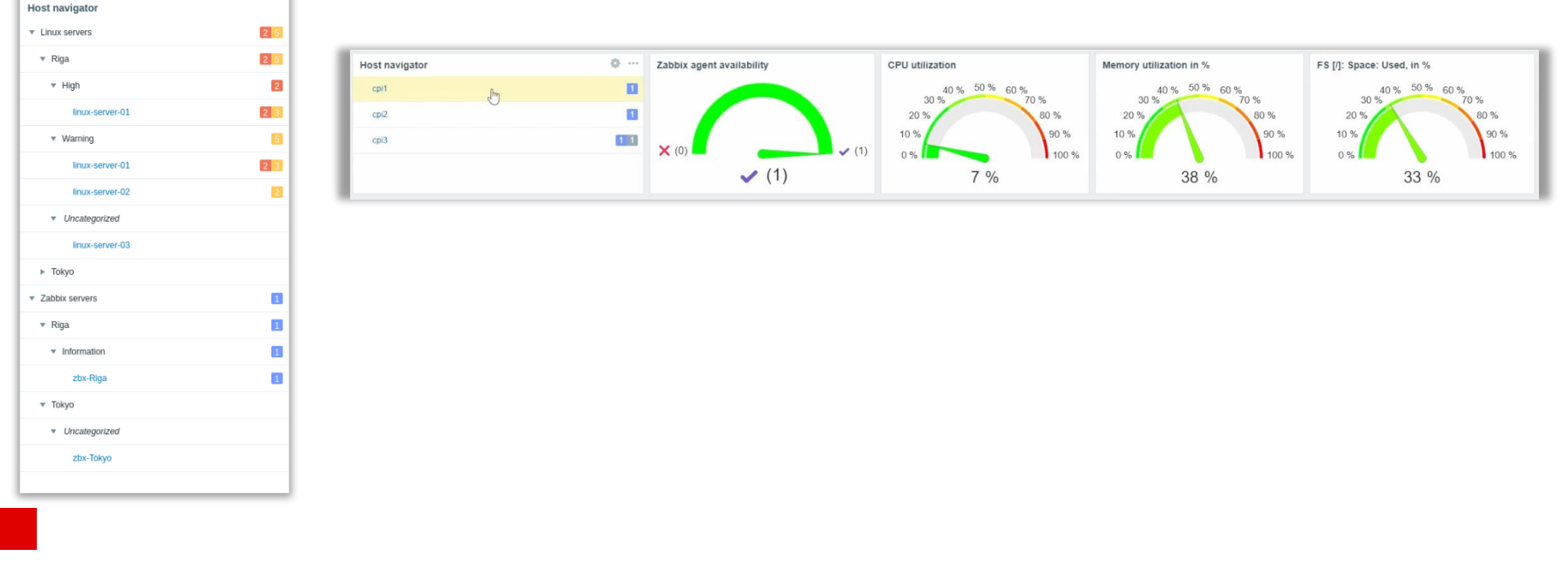

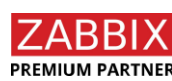

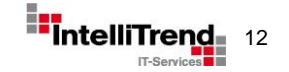

#### Zabbix 6.0 vs. 7.0 – Was ist neu?

- Änderungen in 7.0 Plain text umbenannt zu Item history
  - Logzeilen können farblich markiert werden
  - Screenshots können dargestellt werden
- Entfernt in 7.0 Data overview (Deprecated seit 6.0)
  - Wird durch Top hosts und Top items ersetzt

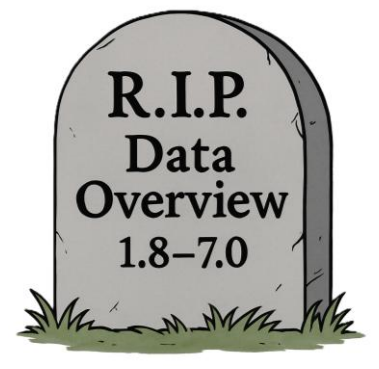

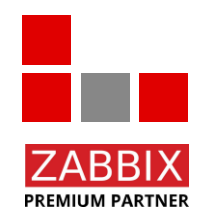

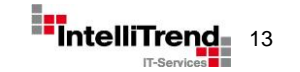

#### Zabbix 7.2 – Was ist neu?

- Host card Zeigt die relevantesten Host-Informationen an
- Top items
   Zeigt die neuesten Item-Daten und den aktuellen Status jedes
   Wertes für ausgewählte Hosts an

#### Zabbix 7.4 – Vorschau in die Zukunft

Item card Zeigt die relevantesten Informationen zu einem Item an

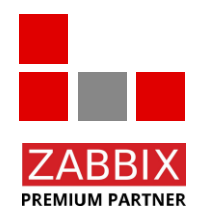

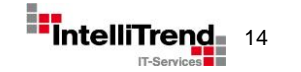

# Neue Widgets im Detail

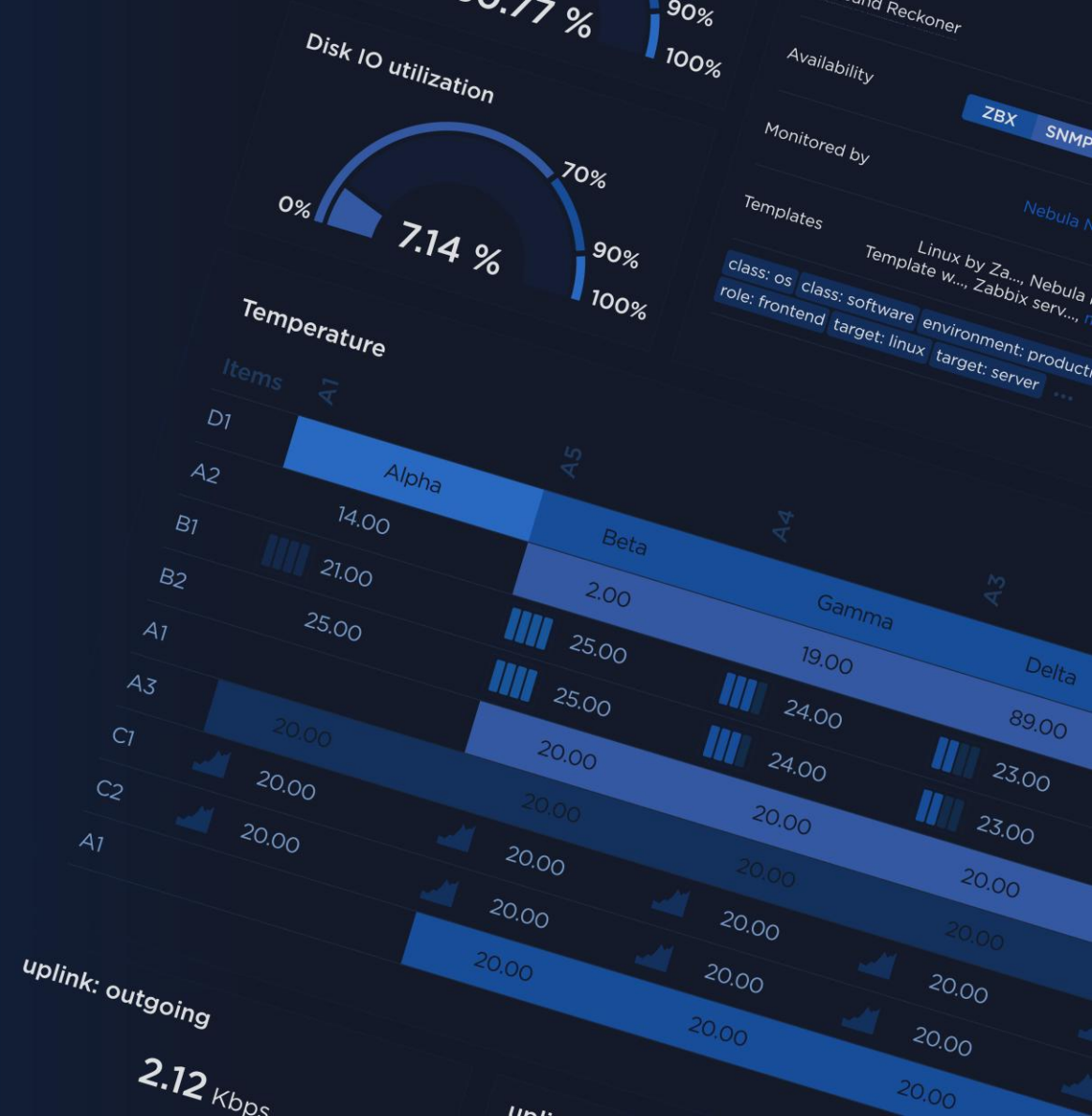

## **Neue Widgets im Detail**

#### **Top Items Widget**

- Zeigt Messwerte zu Items an
- Items können mit Patterns gefunden werden
- Ideal für ähnliche Metriken wie z.B. durch Item Prototypen

| Docker container Networks bytes sent per second              |                  |          |
|--------------------------------------------------------------|------------------|----------|
| Container /ncdb: Networks bytes sent per second              |                  | 48.73 KB |
| Container /nextcloud: Networks bytes sent per second         |                  | 11.41 KB |
| Container /espocrm-daemon: Networks bytes sent per second    | a data based and | 4.14 KB  |
| Container /mysql: Networks bytes sent per second             |                  | 3.91 KB  |
| Container /ncredis: Networks bytes sent per second           |                  | 2.89 KB  |
| Container /collabora: Networks bytes sent per second         |                  | 0.00 B   |
| Container /espocrm-websocket: Networks bytes sent per second |                  | 0.00 B   |
| Container /espocrm: Networks bytes sent per second           |                  | 0.00 B   |
| Container /mealie: Networks bytes sent per second            |                  | 0.00 B   |
| Container /nccron: Networks bytes sent per second            |                  | 0.00 B   |

| ttems                                                                                                    | how header 🗸<br>Select 🗸                                               |                                                                                                    | Base color<br>Display value as                                                                          | Numeric Text                                                                                                    |
|----------------------------------------------------------------------------------------------------|------------------------------------------------------------------------|----------------------------------------------------------------------------------------------------|----------------------------------------------------------------------------------------------------|----------------------------------------------------------------------------------------------------|
| ker container CPU usage<br>ault (1 minute) 	v<br>e here to search<br>Raspberry Pi cluster member ×<br>d/Or Or | Select V<br>Select V                                                   |                                                                                                    | Base color<br>Display value as                                                                          | Numeric Text                                                                                                    |
| ault (1 minute)   s here to search  Raspberry Pi cluster member ×  id/Or Or                                   | Select V                                                               |                                                                                                    | Base color<br>Display value as                                                                          | Numeric Text                                                                                                    |
| a here to search<br>Raspberry Pi cluster member ×<br>dd'Or Or                                                 | Select V<br>Select V                                                   |                                                                                                    | Base color<br>Display value as                                                                          | Numeric Text                                                                                                    |
| Raspberry Pi cluster member ×<br>d/Or Or                                                                      | Select V                                                               |                                                                                                    | Display value as                                                                                        | Numeric Text                                                                                                    |
| d/Or Or                                                                                                    |                                                                        |                                                                                                    |                                                                                                    |                                                                                                    |
|                                                                                                    |                                                                        |                                                                                                    | Display                                                                                                 | As is Bar Indicators Sparkline                                                                                         |
| Contains V value                                                                                              | Remove                                                                 |                                                                                                    | Min                                                                                                    | 0                                                                                                    |
|                                                                                                    |                                                                        |                                                                                                    | Max                                                                                                    | 100                                                                                                    |
| vrizontal Vertical                                                                                            |                                                                        |                                                                                                    | Thresholds                                                                                              | Threshold                                                                                                    |
| Unsuppressed None                                                                                             |                                                                        |                                                                                                    |                                                                                                    | 15 Remove                                                                                                    |
| terns                                                                                                    | Actions                                                                |                                                                                                    |                                                                                                    | 30 Remove                                                                                                    |
| ntainer /*: CPU percent usage                                                                                 | Edit Remove                                                            |                                                                                                    |                                                                                                    | 45 Remove                                                                                                    |
| 1                                                                                                    |                                                                        |                                                                                                    |                                                                                                    | 60 Remove                                                                                                    |
|                                                                                                    |                                                                        |                                                                                                    |                                                                                                    | 75 Remove                                                                                                    |
|                                                                                                    |                                                                        |                                                                                                    |                                                                                                    | 90 Remove                                                                                                    |
| Арр                                                                                                    | y Cancel                                                               |                                                                                                    |                                                                                                    | 95 Remove                                                                                                    |
| te<br>ta                                                                                                    | zontal Vertical Unsuppressed None ms ainer /*: CPU percent usage ation | zontal Vertical Unsuppressed None rns Actions ainer /*: CPU percent usage Edit Remove ation Apply Cancel | zontal Vertical Unsuppressed None rns Actions ainer P* CPU percent usage Edit Remove ation Apply Cancel | zontal Vertical Thresholds Unsuppressed None tris Actions aliner /*: CPU percent usage Edit Remove attion Apply Cancel |

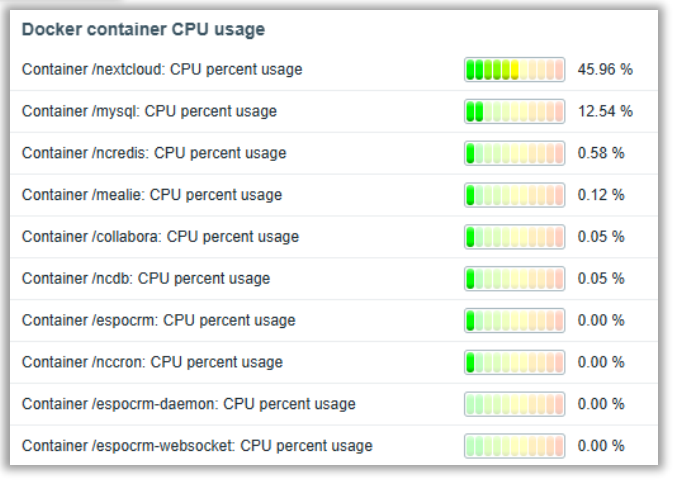

Select

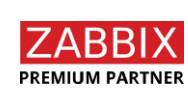

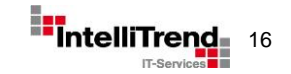

## **Neue Widgets im Detail**

### **Host Card Widget**

- Zeigt alle wichtigen Host-Details auf einen Blick
- Auswählbare Informationen:
  - Monitoring
  - Availability
  - Description
  - Host Groups
  - Monitored by
  - Templates
  - Inventory
  - Tags

- Bietet Links zu anderen Menübereichen
- Verfügbarkeit der Interfaces
- Host Beschreibung
  - Liste der Hostgruppen
  - Zabbix Server oder Proxy
  - Liste der angebundenen Templates
  - Auswählbare Liste aller Inventar-Felder
  - Liste der Host- und Template-Tags

| Edit widget              |                              |              | ? × |  |
|--------------------------|------------------------------|--------------|-----|--|
| Туре                     | Host card 🗸                  | now header 🔽 |     |  |
| Name                     | default                      |              |     |  |
| Refresh interval         | Default (1 minute)           |              |     |  |
| * Host                   | Host navigator ×             | Select       | ~   |  |
| Show suppressed problems |                              |              |     |  |
| Show                     | Name                         |              |     |  |
|                          | 1: Monitoring ~ Remove       |              |     |  |
|                          | 2: Availability ~ Remove     |              |     |  |
|                          | 3: Description V             |              |     |  |
|                          | 4: Host groups V             |              |     |  |
|                          | 5: Monitored by V            |              |     |  |
|                          | 6: Templates V Remove        |              |     |  |
|                          | 7: Inventory                 |              |     |  |
|                          | 8: Tags V Remove             |              |     |  |
|                          | Add                          |              |     |  |
| Inventory fields         | Alias × Contact × Hardware × | Select       | ]   |  |
|                          | type here to search          |              |     |  |
|                          | Apply                        | Can          | cel |  |

| Host card      |                                |                    |                                  | <b>\$</b>                            |
|----------------|--------------------------------|--------------------|----------------------------------|--------------------------------------|
| Linux Server 1 |                                |                    |                                  | ۵                                    |
| Monitoring     | Dashboards 4<br>Latest data 80 | Graphs 14<br>Web 0 | Availability                     | ZBX                                  |
|                |                                |                    | Host groups                      | Server/Linux/OS                      |
| Monitored by   | [                              | Zabbix server      | Templates                        | Linux by Zabbix agent, Zabbix agent  |
| Inventory      |                                |                    | class: os clas<br>target: zabbix | ss: software target: linux<br>-agent |
| Alias          |                                |                    |                                  |                                      |
| Hardware       |                                |                    |                                  |                                      |
| Contact        |                                | Stefan Matzek      |                                  |                                      |

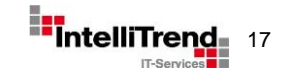

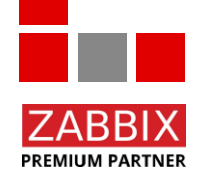

## **Neue Widgets im Detail**

### **Item Card Widget**

- Zeigt die relevantesten Informationen zu einer Metrik an
- Auswählbare Informationen:
  - Metrics

- Intervall, Historien-/Trend-Speicherzeitraum
- Type of Information Art der Daten: Numeric float/integer, Text, etc.
- Host Interface
- Type
- Description
- Error Text
- Latest Data
- Triggers
- Host inventory
- Tags

n Art der Daten: Numeric float/integer, Text, etc. Schnittstelle, über die die Daten abgefragt werden Item-Typ: Internal, Zabbix Agent, SNMP, etc.

- Freitext-Beschreibung des Items
- Letzter Fehlertext bei der Datenabfrage
- Sparkline Graph, letzter Wert und Zeitpunkt
- Trigger, die auf diesem Item basieren
- Ausgewähltes Inventarfeld
  - Liste der Host-, Template-, und Item-Tags

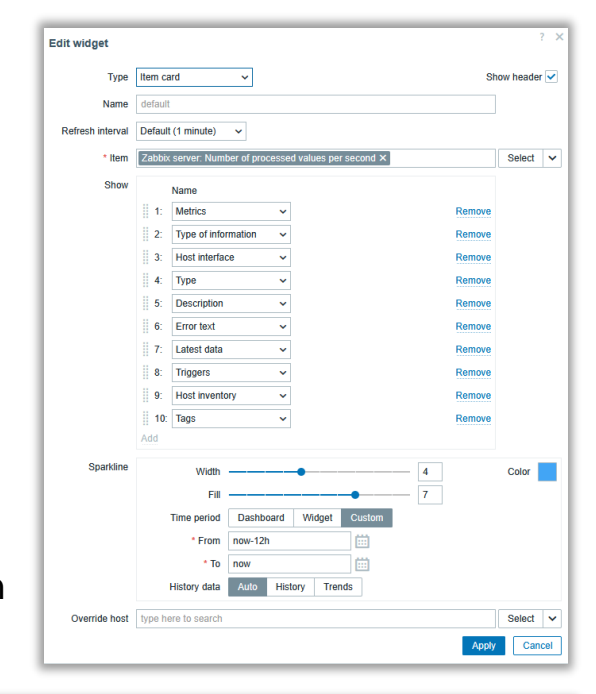

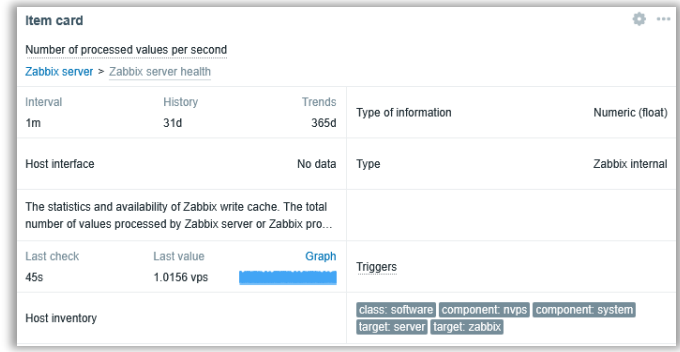

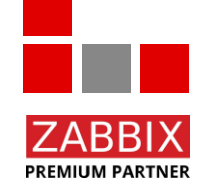

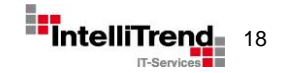

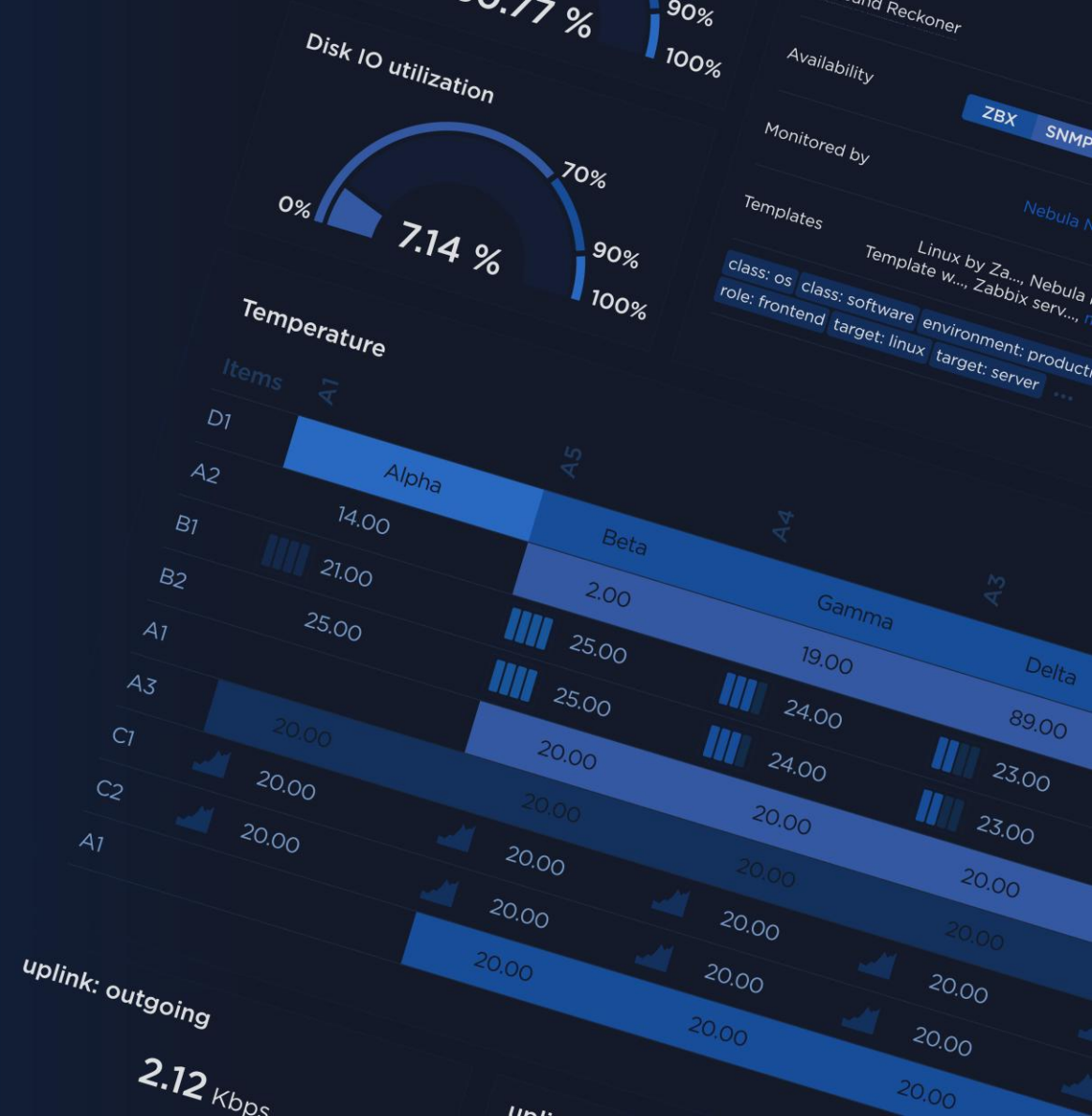

#### Dashboard Interaktivität – Senden von Daten

 Das Communication Framework ermöglicht Navigations-Widgets das Senden von Hosts, Items, Time periods, Host groups und Maps

#### Navigations-Widgets:

- Geomap (Hosts)
- Graph (Time period)
- Graph (classic) (Time period)
- Graph prototype (Time period)
- Honeycomb (Hosts, Items)
- Host navigator (Hosts)
- Item history (Items)

- Item navigator (Items)
- Map (Host groups, Hosts)
- Map navigation tree (Maps)
- Problem hosts (Host groups)
- Problems by severity (Host groups)
- Top hosts (Hosts)
- Web monitoring (Host groups)

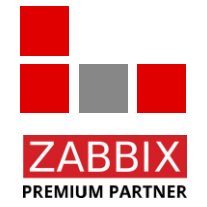

#### Dashboard Interaktivität – Empfangen der Daten

#### • Empfangs-Widgets:

- Action log (Time period)
- Gauge (Hosts, Items)
- Geomap (Host groups, Hosts)
- **Graph** (Time period, Items, Hosts)
- Graph (classic) (Hosts, Items, Time period)
- Graph prototype (Hosts, Time period)
- Honeycomb (Host groups, Hosts)
- Host availability (Host groups)
- Host card (Hosts)
- Host navigator (Host groups)
- Item history (Hosts, Time period)
- Item navigator (Host groups, Hosts)

- Item value (Hosts, Items, Time period)
- Item card (Hosts, Items, Time period)
- Map (Maps)
- Pie chart (Time period, Items)
- Problem hosts (Host groups, Hosts)
- **Problems** (Host groups, Hosts)
- **Problems by severity (Host groups, Hosts)**
- Top hosts (Host groups, Hosts)
- Top items (Host groups, Hosts)
- Top triggers (Time period)
- Trigger overview (Host groups, Hosts)
- URL (Hosts)
- Web monitoring (Host groups, Hosts)

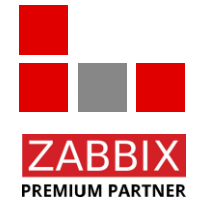

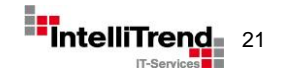

#### Konfiguration: Navigation-Widget einrichten

Um ein interaktives Dashboard zu erstellen, sollte zuerst ein **Navigations-Widget** hinzugefügt werden. Dieses steuert die Datenbasis, die in den anderen Widgets als Filter genutzt wird (z. B. Hosts oder Items).

- Legt zentrale Filterkriterien für das Dashboard fest
- Sendet Informationen (Hosts, Items, Zeiträume etc.)
- Andere Widgets bekommen diese Informationen als Filter

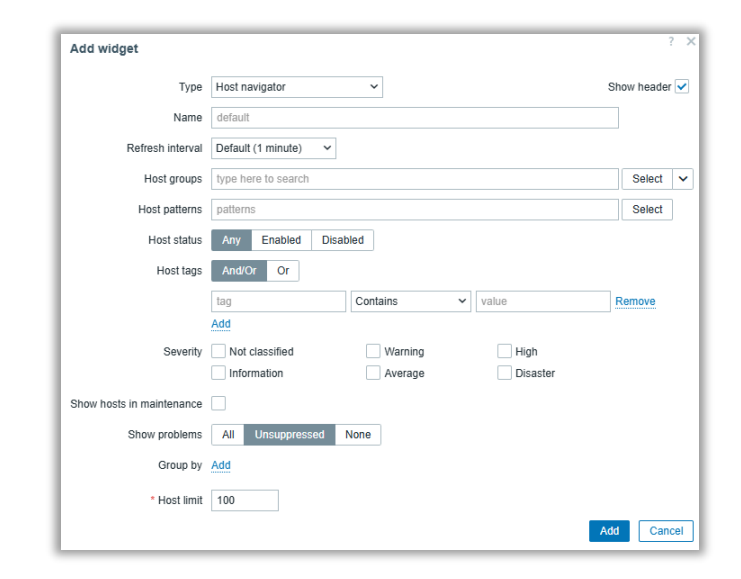

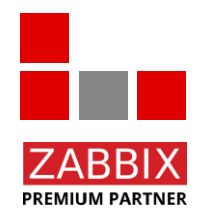

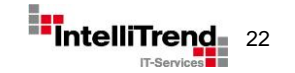

Konfiguration Item Navigator

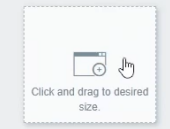

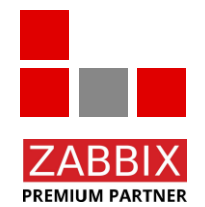

© Copyright 2025 IntelliTrend GmbH • Germany • www.intellitrend.de

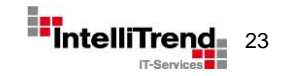

#### Konfiguration: Empfangs-Widgets verbinden

Nachdem ein Navigations-Widget konfiguriert wurde, können empfangende Widgets hinzugefügt werden. Damit diese auf die übermittelten Daten reagieren, muss im jeweiligen Widget explizit eingestellt werden, welche Parameter übernommen werden sollen.

- Übernahme erfolgt nur, wenn z. B. "Override host" oder "Time period Widget" aktiv gesetzt wird
- Welche Art von Daten (Host, Item, Zeit etc.) gesendet wird, hängt vom verwendeten Navigations-Widget ab

| Override host I Host navigator ×   | Select 🗸 | Host groups Land Map × Exclude host groups type here to search | Select V<br>Select Host groups |
|------------------------------------|----------|----------------------------------------------------------------|--------------------------------|
|                                    | _        | Hosts 🖸 Host navigator ×                                       | Select                         |
| Time paried Dephased Middet Custom | _        | Data set 1 Displaying options Time period Axes Legend          | Problems Overrides             |
| * Widget Graph ×                   | Select   |                                                                |                                |

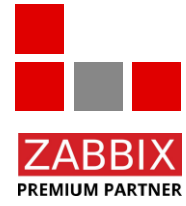

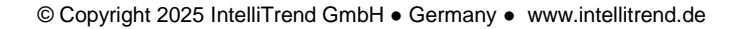

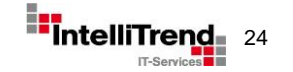

Konfiguration Graph Widget

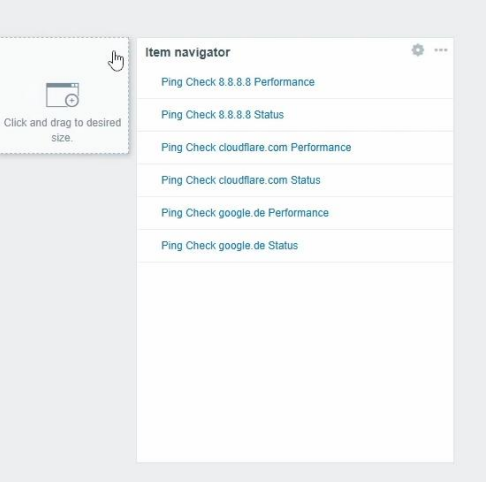

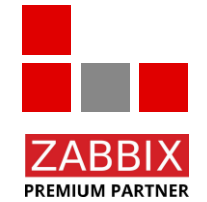

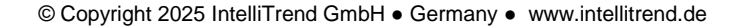

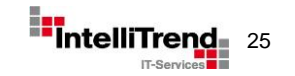

# Praxisbeispiel – alles zusammen in Aktion

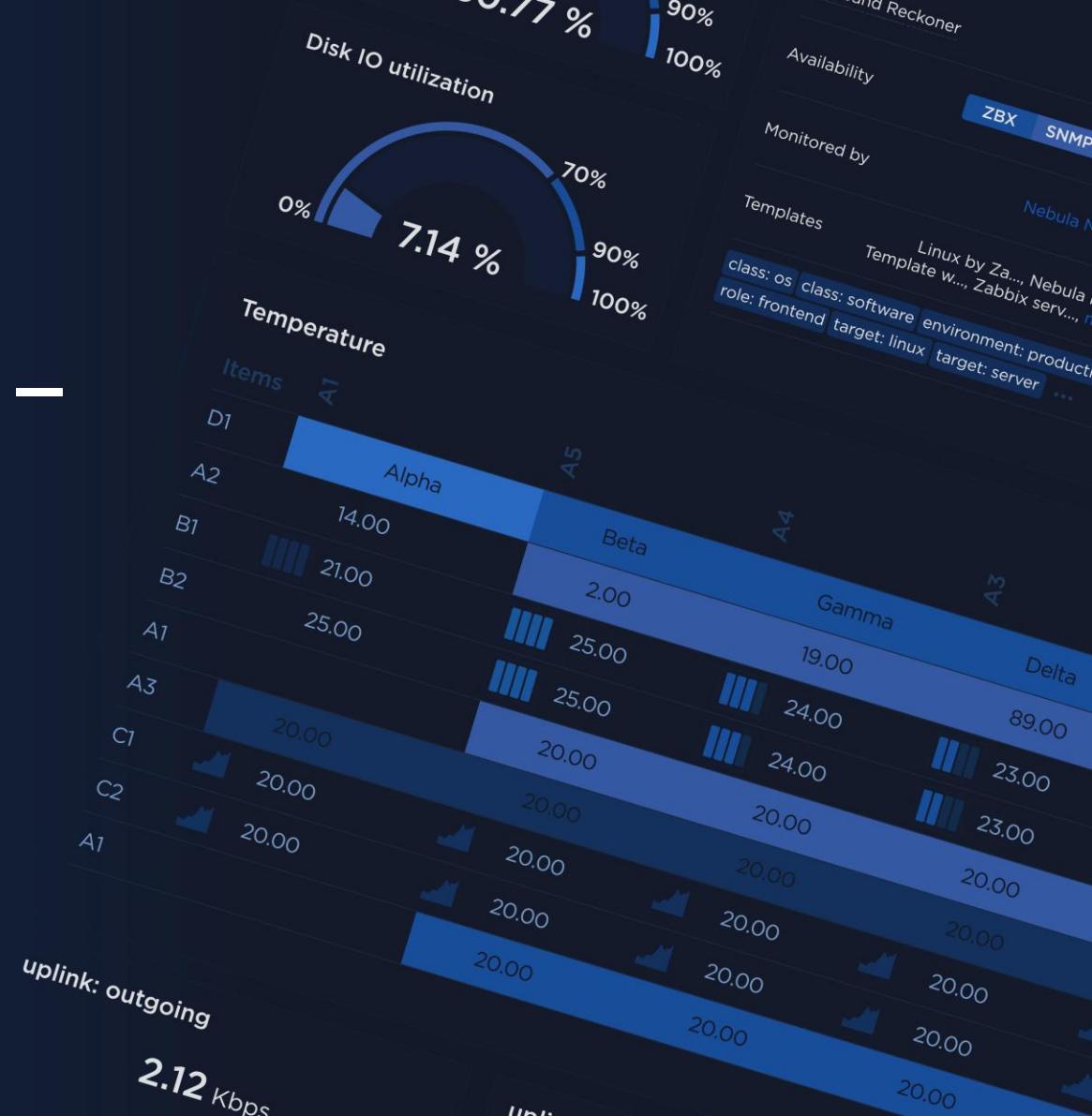

## **Praxisbeispiel – alles zusammen in Aktion**

#### Hypervisor Sicht

#### Dynamisches Dashboard für mehrere Docker Hosts

- Host Navigator als
   Host Selektor
- Problem Widget für schnelle Problemübersicht
- Host card mit den wichtigsten Host Informationen
- Graph / Gauge mit wechselnden Hostinput

| Top items    | 5                                                   |                                    | Top items                 |                           |                       |           |                         |                  | Graph        |                                    |                                            |                                                            |                             |
|--------------|-----------------------------------------------------|------------------------------------|---------------------------|---------------------------|-----------------------|-----------|-------------------------|------------------|--------------|------------------------------------|--------------------------------------------|------------------------------------------------------------|-----------------------------|
| Interface et | h0: Bits received                                   | 22.02 Kbps                         | DNS performance to Google | e calculated noData       |                       |           |                         | 22.19ms          | 100 %        |                                    |                                            |                                                            |                             |
| Interface et | h0: Bits sent                                       | 50.46 Kbps                         | Established HTTPS Connect | tions calculated noData   |                       |           |                         | 0                |              |                                    |                                            |                                                            |                             |
| Interface wi | an0: Bits received                                  | 0.00 bps                           | Established HTTPS Connec  | tions to Remote Server ca | alculated noD         | ata       |                         | 0                |              |                                    |                                            |                                                            |                             |
| Interface wi | an0: Bits sent                                      | 0.00 bps                           | Established SSH Connectio | ns calculated noData      |                       |           |                         | 0                | 50 %         |                                    |                                            |                                                            |                             |
| <b>,</b>     |                                                     |                                    |                           |                           |                       |           |                         |                  |              |                                    |                                            |                                                            |                             |
|              |                                                     |                                    |                           |                           |                       |           |                         |                  | 0 %          |                                    |                                            |                                                            |                             |
|              |                                                     |                                    |                           |                           |                       |           |                         |                  | 5-06 01:40   | PM 5-06 01:45<br>zation - cpi1: Me | PM 5-06 01:50 PM<br>emory utilization in % | 5-06 01:55 PM 5-06 02:00 PM<br>cpi1: Swap Utilization in % | 5-06 02:04 PM 5-06 02:09 Pf |
| Host card    | 1                                                   |                                    | cpi1: Zabbix agent ava    | ilability                 |                       | cpi1: CPL | utilization             |                  | cpi1: Memory | utilization in %                   | 6                                          | cpi1: FS [/]: Space: Used, in                              | 1 %                         |
| cpi1         |                                                     | 1                                  |                           |                           |                       |           | 40 % <sup>50 %</sup> 60 | %<br>70 %        | 30           | 40 % 50 %                          | 50 %<br>70 %                               | 40 % 50 %<br>30 %                                          | 60 % 70 %                   |
| Monitoring   | Deshhaarda 🖪 Oranha 🛐 Latast d                      | ala 559 Mah 10                     |                           |                           |                       | 20        | %                       | 80 %             | 20 %         |                                    | 80 %                                       | 20 %                                                       | 80 %                        |
| wonitoring   | Dashbuarus S Graphs of Latest de                    | ata 902 Web U                      | × (0)                     |                           | <ul><li>(1)</li></ul> | 10 %      |                         | 90 %             | 10 %         |                                    | 90 %                                       | 10 %                                                       | 90 %                        |
| Availability |                                                     | ZBX                                | ~                         | (1.00)                    |                       | 0.0       | 7 %                     | 100 /6           | 0.0          | 36 %                               | 100 %                                      | 33 9                                                       | %                           |
| Monitored b  | w 🖵 hee                                             | epen-proxy.matzek.loc              | Problems                  |                           |                       |           |                         |                  |              |                                    |                                            |                                                            |                             |
|              | Hardware/Raspherry Pi Server/Linux S                | Site/Bielefeld/Heenen              | Time Red                  | covery time Status        | s In                  | fo Host   | Problem • Severity •    | Operational data | Duration     | Update                             | Actions Tags                               |                                                            |                             |
| Host groups  |                                                     | Type/ZabbixAgent                   | 06:09:50 AM               | PROB                      | BLEM                  | cpi1      | Reboot is required      | 1                | 7h 59m 4     | us Update                          | class: o                                   | s component: upgrades OS: Raspbi                           | an ••••                     |
| Templates    | Docker by , Get undisc , Linux by Za, $\mathfrak p$ | pi5hw, TPL: Netzw,<br>Zabbix agent |                           |                           |                       |           |                         |                  |              |                                    |                                            |                                                            |                             |
|              |                                                     |                                    |                           |                           |                       |           |                         |                  |              |                                    |                                            |                                                            |                             |
|              |                                                     |                                    |                           |                           |                       |           |                         |                  |              |                                    |                                            |                                                            |                             |
| Host navi    | gator                                               | o                                  |                           |                           |                       |           |                         |                  |              |                                    |                                            |                                                            |                             |
| cpi1         | lin                                                 | D                                  |                           |                           |                       |           |                         |                  |              |                                    |                                            |                                                            |                             |
| cpi2         | ~                                                   |                                    |                           |                           |                       |           |                         |                  |              |                                    |                                            |                                                            |                             |
| cpi3         |                                                     | 1111                               |                           |                           |                       |           |                         |                  |              |                                    |                                            |                                                            |                             |

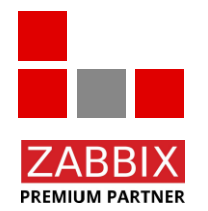

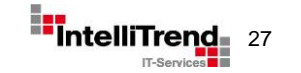

## **Praxisbeispiel – alles zusammen in Aktion**

#### **Container Sicht**

#### Dynamisches Dashboard für mehrere Docker Hosts

Raspberry Pi cluster member

Container (ncdb: Started a

Container (ncredis: Started at

Container /nextcloud: Started a

- Top host als Host
   Selektor
- Honeycomb für schnellen Statusüberblick
- Top Items für Container Metriken
- Graph / Gauge mit wechselnden Hostinput

| Name                         | Temp °C                     | Hz                     | V                 | 40 °C 80 °C                                   | 100 0                                           |                                                                   |                                                                  |                             |                 |               |
|------------------------------|-----------------------------|------------------------|-------------------|-----------------------------------------------|-------------------------------------------------|-------------------------------------------------------------------|------------------------------------------------------------------|-----------------------------|-----------------|---------------|
| <u>cpi1</u> շիդ              | 57.60 °C                    | 2.60 GHz               | 0.98 V            | 30 °C 70 °C                                   | 50.40                                           |                                                                   |                                                                  |                             |                 |               |
| cpi2                         | 2 65.90 °C 2.60 GHz 0.92 V  |                        |                   |                                               | 30 0                                            |                                                                   |                                                                  |                             |                 |               |
| cpi3                         | 53.80 °C                    | 2.60 GHz               | 0.97 V            | 20 °C 59 30 °C 80 °C                          | 0 °C                                            |                                                                   |                                                                  |                             |                 |               |
|                              |                             |                        |                   | Temperatur cpi1                               | 5-06 12:32 PM 5-06 12:<br>cpi1: CPU temperature | :35 PM 5-06 12:39 F                                               | M 5-06 12:43 PM 5-06 12:46 PM                                    | 5-06 12:50 PM 5-06 12:54 PM | 5-06 12:57 PM 5 | 5-06 01:01 PM |
| Docker container activ       | ve state                    |                        |                   | Docker container CPU usage                    |                                                 |                                                                   | Docker container memory                                          | y usage                     |                 |               |
|                              |                             |                        |                   | Container /nextcloud: CPU percent usage       |                                                 | 45.02                                                             | % Container /nextcloud: Memory u                                 | lsage                       | 2.              | .32 GB        |
|                              |                             |                        |                   | Container /mysql: CPU percent usage           |                                                 | 8.97 %                                                            | Container /mysql: Memory usag                                    | 16                          | 9.              | 33.56 MB      |
|                              |                             |                        |                   | Container /ncredis: CPU percent usage         |                                                 | 0.59 %                                                            | Container /collabora: Memory u                                   | isage                       | 81              | 96.71 MB      |
| /collabora                   | /espocrm-daemon /espocrm-we | ebso /espocrm /r       | mealie            | Container /mealie: CPU percent usage          |                                                 | 0.11 9                                                            | Container /mealie: Memory usa                                    | ge                          | 6/              | 59.50 MB      |
| True (1)                     | True (1) True               | (1) True (1) Ti        | rue (1)           | Container /ncdb: CPU percent usage            |                                                 | 0.02 %                                                            | Container /ncdb: Memory usage                                    | e                           | 3/              | 67.61 MB      |
|                              |                             | ヘヘ                     |                   | Container /collabora: CPU percent usage       |                                                 | 0.02 %                                                            | Container /espocrm-daemon: M                                     | lemory usage                | 8.              | 2.15 MB       |
| /mys                         | d /nccron                   | /ncdb /ncredis         | /nextcloud        | Container /espocrm: CPU percent usage         |                                                 | 0.00 %                                                            | Container /espocrm-websocket                                     | Memory usage                | 3/              | 4.75 MB       |
| True                         | (1) True (1)                | True (1) True (1       | ) True (1)        | Container /nccron: CPU percent usage          |                                                 | 0.00 %                                                            | Container /espocrm: Memory us                                    | sage                        | 3.              | 2.22 MB       |
| nuc                          |                             |                        |                   | Container /espocrm-daemon: CPU percent        | t usage                                         | 0.00 %                                                            | Container /nccron: Memory usa                                    | ge                          | 2/              | 6.02 MB       |
|                              |                             |                        |                   | Container /espocrm-websocket: CPU perce       | ent usage                                       | 0.00 %                                                            | Container /ncredis: Memory usa                                   | age                         | 1/              | 8.57 MB       |
|                              |                             |                        |                   |                                               |                                                 |                                                                   |                                                                  |                             |                 |               |
| Docker container Star        | ted at                      |                        | Docker contai     | iner Networks bytes sent per second           | I                                               |                                                                   | Docker container Networks bytes                                  | received per second         |                 |               |
| Container /collabora: Starte | ed at                       | 2025-04-06 11:56:02 AM | Container /ncdb:  | Networks bytes sent per second                |                                                 | 58.11 KB Container /nextcloud: Networks bytes received per second |                                                                  | eived per second            | and the sta     | 58.64 KB      |
| Container /espocrm-daemo     | en: Started at              | 2025-04-06 11:56:02 AM | Container /nextcl | oud: Networks bytes sent per second           |                                                 | 11.34 KB                                                          | Container /ncredis: Networks bytes received per second           |                             |                 | 5.33 KB       |
| Container /espocrm-webso     | cket: Started at            | 2025-04-06 11:56:02 AM | Container /espoc  | rm-daemon: Networks bytes sent per second     |                                                 | 3.78 KB                                                           | Container /ncdb: Networks bytes received                         | J per second                |                 | 5.12 KB       |
| Container /espocrm: Starte   | d at                        | 2025-04-06 11:56:02 AM | Container /mysql  | Networks bytes sent per second                | at and so a                                     | 3.66 KB                                                           | Container /mysql: Networks bytes receive                         | rd per second               |                 | 3.89 KB       |
| Container /mealie: Started   | at                          | 2025-04-06 11:56:02 AM | Container /ncredi | is: Networks bytes sent per second            |                                                 | 3.08 KB                                                           | Container /espocrm-daemon: Networks b                            | ytes received per second    | and and and all | 3.56 KB       |
| Container /mysql: Started a  | ıt                          | 2025-04-06 11:56:02 AM | Container /collab | ora: Networks bytes sent per second           |                                                 | 0.00 B                                                            | Container /collabora: Networks bytes rece                        | aived per second            |                 | 0.00 B        |
| Container /nccron: Started   | at                          | 2025-04-06 11:56:02 AM | Container /espoc  | crm-websocket: Networks hyles sent per second |                                                 |                                                                   | Container /espocrm.websocket: Networks bytes received per second |                             |                 | 0.00 B        |

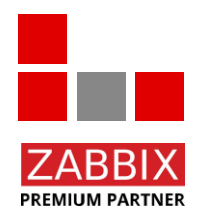

Container /espocrm: Networks bytes sent per secon

Container /mealie: Networks hytes sent ner secon

Container /nccron: Networks bytes sent per secon

2025-04-06 11:56:02 AM

2025-04-06 11:56:02 AM

2025-04-06 11:56:02 AM

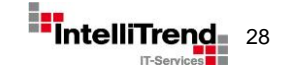

Container (econorm: Networks bytes received per second

Container /mealie: Networks hytes received ner secon

### ZABBIX '25 CONFERENCE

GERMANY

# Danke für Ihre Aufmerksamkeit!

C7

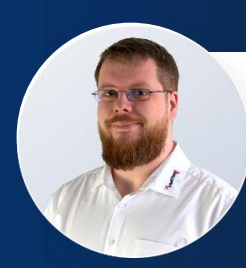

**Stefan Matzek** 

Zabbix Trainer, Consultant IntelliTrend GmbH

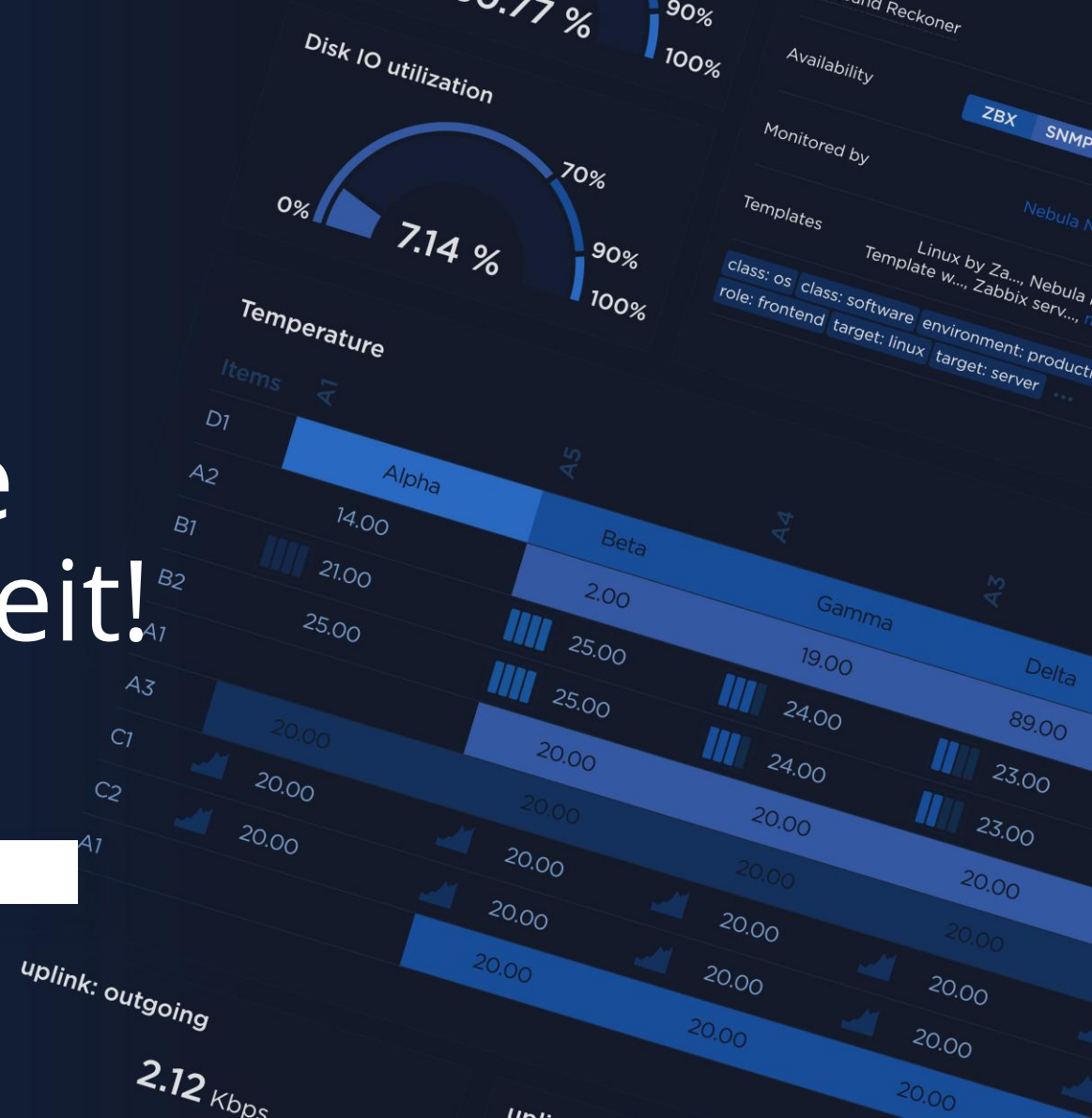